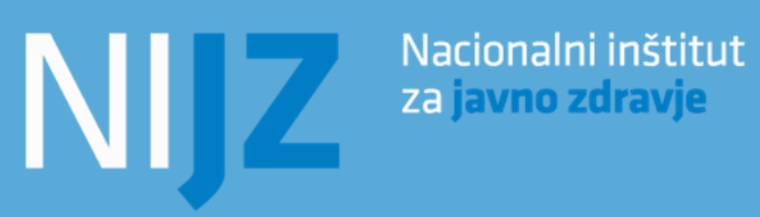

# NIJZ PODATKOVNI PORTAL

Navodila za uporabo

Ljubljana, november 2017

# NIJZ PODATKOVNI PORTAL

Informacije, ki so objavljani na portalu, so prosto dostopni vsem uporabnikom ob pogoju, da se pravilno navede vir (Nacionalni inštitut za javno zdravje – NIJZ). Portal vsebuje tudi podatke in povezave do drugih spletnih strani, za katere NIJZ ne prevzema odgovornosti.

**Podatki** so razvrščeni po posameznih tematskih področjih s področja zdravja in zdravstvenega varstva. Podatkovne tabele predstavljene v bazi podatkov, si lahko ogledate v internetnem okolju, in jih prenesete s pomočjo različnih formatov datotek (.px, .xlsx, .csv, ...). NIJZ podatkovni portal se stalno posodablja z novimi podatki. Datumi posodabljanje obstoječih podatkovnih tabel so na voljo v koledarju objav. Datum zadnje posodobitve je na voljo v rubriki Nazadnje posodobljeno, v zavihku »O tabeli«. Kontaktna oseba za vsako področje je navedena v zavihku »O tabeli« v rubriki Kontakt. Za vsa dodatna vprašanja v zvezi s prikazanimi podatki stopite v stik z naveden osebo.

**Splošne pripombe, pobude in vprašanja** v zvezi z NIJZ podatkovnim portalom lahko sporočate na elektronski naslov <u>podatkovni.portal@nijz.si</u>. Vašega odziva bomo veseli.

**V primeru, da objavljeni podatki ne ustrezajo vašim zahtevam**, se lahko usmerite tudi na <u>statistično</u> <u>pisarno</u>, ki nudi možnost naročila podatkov po meri posameznika in je namenjena širši javnosti, v primeru ko potrebujete bolj podrobne izbrane podatke, pomoč pri interpretaciji podatkov ter dostop do mikropodatkov za raziskovalne namene.

PC-Axis je brezplačen program, ki ga razvija <u>Statistka Švedske (Statisttiska centralbyrån)</u> za delo s PC-Axis (.px) datotekami. Program deluje v okolju Windows.

# VSEBINA

| IZBERI TABELO                             |
|-------------------------------------------|
| IZBERI DIMENZIJO                          |
| O TABELI                                  |
| KONTAKT IN INFORMACIJE                    |
| OPOMBE                                    |
| IZBOR PODATKOV                            |
| NAVODILO ZA OZNAČEVANJE IZBORA            |
| INFORMACIJA O VELIKOSTI                   |
| IZPIS PODATKOV                            |
| PRIKAŽI TABELO                            |
| UREJANJE IN PRERAČUNI                     |
| Zavrti ročno6                             |
| Zavrti v smeri urinega kazalca7           |
| Zavrti v nasprotni smeri urinega kazalca7 |
| Spremeni vrstni red kategorij7            |
| Spremeni prikaz decimalnih mest 8         |
| Briši kategorije                          |
| Briši dimenzijo9                          |
| Spremeni besedilo9                        |
| Spremeni prikaz šifer in/ali besedila10   |
| Deleži                                    |
| Prikaži vse vrstice13                     |
| Odstrani prazne vrstice                   |
| Odstrani vrstice z ničlami13              |
| Seštej kategorije                         |
| Odštej kategorije                         |
| Deli kategorije                           |
| Zmnoži kategorije                         |
| SHRANI TABELO KOT                         |
| GRAFIKONI                                 |
| Kontakt                                   |

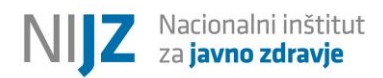

# **IZBERI TABELO**

**NIJZ podatkovni portal** omogoča dostop do zdravstvenih statističnih podatkov iz različnih virov na enem mestu. Podatki so urejeni po posameznih tematskih področjih in pripravljeni v PC-Axis formatu.

Slika 1: Vstopna stran NIJZ podatkovnega portala.

| avodila za uporabr  | ike Statistična znamenja | Koledar objav Dodatne povezave | portai                 |
|---------------------|--------------------------|--------------------------------|------------------------|
| ♠ >> NIJZ podatkovn | portal                   |                                |                        |
| 1                   | 2                        | 3                              |                        |
| Izberi tabelo       | Izberi dimenzijo         | Prikaži tabelo                 |                        |
| NIJZ podatk         | covni portal             |                                | IŠČÍ V NIJZ test novo: |
| 2 Determinante      | zdravja                  |                                |                        |
| 📁 3 Preventivni pr  | ogrami                   |                                |                        |
| 4 Zdravstveno v     | arstvo                   |                                |                        |
| 5 Viri v zdravstv   | u                        |                                |                        |
| o Zaravila          | zdravstvenega varstva    |                                |                        |
| 7 Izdatki in viri - | Laranserenega varsera    |                                |                        |

Slika 2: Uporabljene ikone na NIJZ podatkovnem portalu.

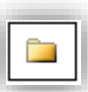

Posamezno tematsko področje.

| L |   | 11   |
|---|---|------|
| L | 2 |      |
| L |   | - 11 |

Tabele v PC – Axis formatu, ki omogočajo neposredni pregled, izbor kategorij za prikaz in shranjevanje v različne formate.

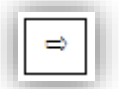

Povezave do podatkov, objavljenih na spletnih straneh drugih izvajalcev.

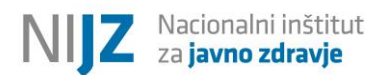

# **IZBERI DIMENZIJO**

# O TABELI

Zavihek O tabeli vsebuje več informacij o kontaktni osebi, datumu priprave oziroma posodobitve, viru podatkov, metodoloških pojasnilih in morebitnih dodatnih opombah.

Slika 3: Okno s podrobnejšimi informaciji »O tabeli«.

| 1<br>Izberi tabelo                                                                                                    | 2<br>Izberi dimenzijo                             | <b>3</b><br>Prikaži tabelo              |
|----------------------------------------------------------------------------------------------------|---------------------------------------------------|-----------------------------------------|
| 4. 7 I.t. X.                                                                                                    |                                                   | -                                       |
| 1: Zdrava leta ziv                                                                                                    | /ijenja, Slovenija, letno                         |                                         |
| Izbor podatkov                                                                                                    | 0 tabeli                                          |                                         |
| Kontakt in ir                                                                                                    | nformacije                                        |                                         |
| Informacije                                                                                                    |                                                   |                                         |
| Kontakt<br>Darja Lavtar<br>+386 (01) 244<br>darja.lavtar@n<br>Metka Zaletel<br>+386 (01) 244<br>metka.zaletel@<br>Nazadnje posodobl | 1422<br>ijz.si<br>1457<br>Dnijz.si<br>ijeno       |                                         |
| 31.5.2016                                                                                                    | -                                                 |                                         |
| Vir podatkov<br>NIJZ                                                                                                    |                                                   |                                         |
| Opombe                                                                                                    |                                                   |                                         |
| Metodološka poja                                                                                                    | isnila                                            |                                         |
| Povezane vsebine<br>- Metodološka po                                                                                                | e:<br>jasnila                                     |                                         |
| <b>Kazalnik: Zdrava le</b><br>Prelom časovne v                                                                                      | e <b>ta življenja (število let) , Le</b><br>vrste | to: 2010                                |
| <b>Kazalnik: Zdrava le</b><br>Prelom časovne v                                                                                      | <b>eta življenja (kot % pričakov</b><br>vrste     | ranega trajanja življenja) , Leto: 2010 |

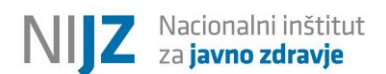

#### KONTAKT IN INFORMACIJE

Sklop Kontakt in informacije vsebuje več podatkov o

- Kontaktni osebi oz. kontaktnih osebah,
- · Datumu posodobitve podatkov,
- Viru podatkov.

#### OPOMBE

Sklop Opombe vsebuje povezavo na Metodološka pojasnila, ki natančneje pojasnjujejo podatke, ki so prikazani v tabeli. S klikom na povezavo se odpre nov zavihek z Metodološkimi pojasnili za posamezno tabelo s podatki v pdf formatu.

V nekaterih primerih so poudarjene tudi dodatne, pomembnejše opombe o podatkih (prelomi časovnih vrst, spremembe šifrantov, novosti, spremembe metodologije zbiranja podatkov ipd.

# IZBOR PODATKOV

Slika 4: Okno za izbor podatkov

| Zdrava leta življenja                                                           | a, Slovenija, letno po spre                                                                       | emenljivkah: Spol, Starost, Kazalni                                                                                                  | ik , Leto                         |
|---------------------------------------------------------------------------------|---------------------------------------------------------------------------------------------------|----------------------------------------------------------------------------------------------------|-----------------------------------|
| Izbor podatkov                                                                  | O tabeli                                                                                          |                                                                                                    |                                   |
| Za prikaz tabele izberite p<br>Pri spremenljivkah, ki so o:                     | odatke, ki jih želite prikazati, in<br>značene s *, je potrebno izbrati                           | želeni način prikaza. Navodilo za označevanjo<br>vsaj eno kategorijo.                                                                | e izbora                          |
| Spol ≭                                                                          | Starost *                                                                                         | Kazalnik *                                                                                                    | Leto *                            |
|                                                                                 |                                                                                                   |                                                                                                    |                                   |
| Skupaj: 2 Izbrano: 0                                                            | Skupaj: 3 Izbrano: 0                                                                              | Skupaj: 3 Izbrano: 0                                                                                                    | Skupaj: 11 Izbrano: 0             |
| Moški<br>Ženske                                                                 | Ob rojstvu<br>50 let<br>65 let                                                                    | Zdrava leta življenja (število let)<br>Zdrava leta življenja (kot % pričakovanega ti<br>Pričakovano trajanje življenja (število let) | 2005  2006 2007 2008 2009 2010  V |
| Išči 🔊                                                                          | Išči 💽                                                                                            | Išči                                                                                                    | Išči                              |
| 🗆 Začetek besede                                                                | Začetek besede                                                                                    | □ Začetek besede                                                                                                    | □ Začetek besede                  |
| Število izbranih celic poda<br>Prikaz na zaslonu je omeje<br>Tabela - možnost 1 | utkov je: <b>0</b> (največje dovoljeno š<br>en na največ 1.000 vrstic in 30 s<br>v Izpis podatkov | itevilo je 100.000)<br>itolpcev.                                                                                                    | 1                                 |

# NAVODILO ZA OZNAČEVANJE IZBORA

Na zaslonu se nahaja več okenc. Vsako okence ponazarja eno izmed dimenzij v tabeli. V vsakem okencu je potrebno izbrati najmanj eno vrednost, razen v primeru, da ob imenu dimenzije ni izpisana zvezdica (\*).

#### Če želite izbrati / razveljaviti nabor posameznih vrednosti:

Za izbor posamezne vrednosti, z levim gumbom miške označite izbrano vrednost.

Če želite razveljaviti izbrano vrednost, pritisnite tipko CTRL in hkrati z levim gumbom miške označite izbrano vrednost.

#### Če želite izbrati / razveljaviti nabor vseh vrednosti:

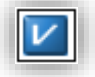

Za izbor vseh vrednosti, pritisnite na gumb "Izberi vse"

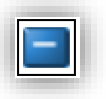

Če želite razveljaviti izbor, pritisnite gumb "Pobriši izbor"

#### Če želite izbrati / razveljaviti nabor več zaporednih vrednosti:

Če želite izbrati več zaporednih vrednosti, pritisnite levi gumb miške in povlecite čez izbrane vrednosti ali pa označite prvo vrednost v oknu in nato pritisnite SHIFT in hkrati označite zadnjo želeno vrednost v oknu.

Če želite razveljaviti nabor več zaporednih vrednosti držite tipko CTRL in hkrati povlecite čez izbrane vrednosti.

#### Če želite izbrati poljubne vrednosti:

Če želite izbrati več poljubnih vrednosti, držite tipko CTRL in hkrati z miško izberite poljubne vrednosti v oknu.

#### Če želite poiskati določeno vrednost

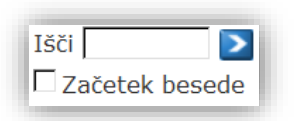

Če želite poiskati določeno vrednost, vtipkajte poljubno kombinacijo znakov v polje za iskanje v izbranem oknu. S klikom na gumb "Išči" bodo izbrane vse vrednosti, ki vsebujejo vneseno zaporedje znakov.

Za preklic izbranih vrednosti kliknite na gumb "Pobriši izbor" (💻).

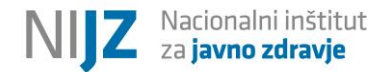

#### Če želite razvrstiti vrednosti (naraščajoče, padajoče)

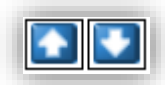

Če želite razvrstit vrednosti, kliknite na gumb "Sortiraj naraščajoče" oziroma "Sortiraj padajoče".

#### INFORMACIJA O VELIKOSTI

Informacija o številu izbranih celic podatkov in največje dovoljeno število je prikazana pod okni za izbor vrednosti. V spletnem brskalniku je prikaz na zaslon omejen na največ 1.000 vrstic in 30 stolpcev oziroma na 100.000 izbranih celic podatkov. V primeru večjih dimenzij tabele pri "Izpisu podatkov" priporočamo izbor opcije, ki shrani tabelo na disk (.xlsx, .csv, ...)

#### IZPIS PODATKOV

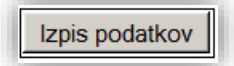

Izbrane vrednosti izpišete s klikom na gumb "Izpis podatkov".

#### Slika 5: Načini izpisa podatkov.

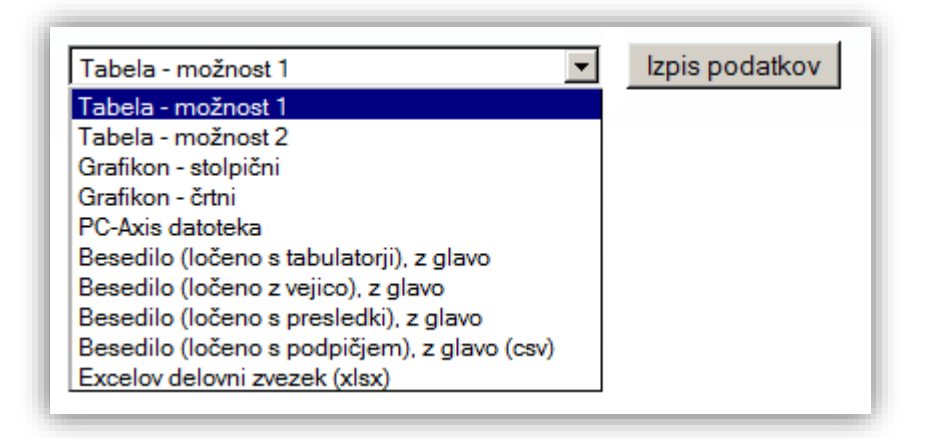

Izbrane podatke se lahko že pri izboru vrednosti izpiše ali prenese v različne formate (slika 5):

- · Prikaz tabele na zaslonu (dve možnosti)
- · Prikaz grafikona na zaslonu
- · Prikaz v obliki PC-Axis datoteke
- · Prikaz v obliki razmejene datoteke z glavo
- Prikaz v obliki Excelove datoteke (xlsx)

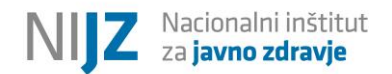

# PRIKAŽI TABELO

Slika 6: Okno za prikaz tabele.

| eri tab          | elo                                                                                                    | I<br>dir                                                                     | zberi<br>nenzijo                                             | Pri                                                                  | kaži tabe                                            | lo                                                                   |                                                      |                                                      |                                                                      |                                                                      |                                                                      |                                                      |                                                                    |                                                |
|------------------|----------------------------------------------------------------------------------------------------|------------------------------------------------------------------------------|--------------------------------------------------------------|----------------------------------------------------------------------|------------------------------------------------------|----------------------------------------------------------------------|------------------------------------------------------|------------------------------------------------------|----------------------------------------------------------------------|----------------------------------------------------------------------|----------------------------------------------------------------------|------------------------------------------------------|--------------------------------------------------------------------|------------------------------------------------|
| Prikaž<br>Urejan | kaži tabelo O tabeli<br>ejanje in preračuni ▼ Shrani tabelo kot ▼ Tabela - možnost 2 ▼ I<br>PX CSV KISX ■ M S |                                                                              |                                                              |                                                                      |                                                      |                                                                      |                                                      |                                                      |                                                                      |                                                                      |                                                                      |                                                      |                                                                    |                                                |
| Poro<br>mrtv     | di, ro<br>voroj                                                                                               | ojstva, živ<br>eni, Leto ,<br>slovenija                                      | orojeni,<br>Statisti<br><sup>Pomurska</sup>                  | mrtvoro<br>čna regij<br><sup>Podravska</sup>                         | jeni po<br>a<br><sup>Koroška</sup>                   | statistič<br><sub>Savinjska</sub>                                    | inih regi<br>Zasavska                                | jah, Slovenija<br><sub>Spodnjeposavska</sub>         | , letno po s<br>Jugovzhodna<br>Slovenija                             | osrednjeslovenska                                                    | : Porodi,<br><sup>Gorenjska</sup>                                    | , rojstva, ž<br>Notranjsko-<br>kračka                | ŽIVORO<br>Goriška                                                  | jeni,<br>Obalno                                |
| Porodi           | 2002                                                                                                    | 17.278                                                                       | 929                                                          | 2.563                                                                | 647                                                  | 2.299                                                                | 354                                                  | 634                                                  | 1.268                                                                | 4.548                                                                | 1.921                                                                | 401                                                  | 958                                                                | 75                                             |
|                  | 2003                                                                                                    | 16.849                                                                       | 990                                                          | 2.535                                                                | 618                                                  | 2.197                                                                | 324                                                  | 563                                                  | 1.235                                                                | 4.464                                                                | 1.775                                                                | 446                                                  | 920                                                                | 78                                             |
|                  |                                                                                                    |                                                                              |                                                              |                                                                      |                                                      |                                                                      |                                                      |                                                      |                                                                      |                                                                      |                                                                      |                                                      |                                                                    |                                                |
|                  | 2004                                                                                                    | 17.585                                                                       | 991                                                          | 2.505                                                                | 673                                                  | 2.275                                                                | 350                                                  | 584                                                  | 1.278                                                                | 4.694                                                                | 1.978                                                                | 426                                                  | 997                                                                | 83                                             |
|                  | 2004<br>2005                                                                                                  | 17.585<br>17.896                                                             | 991<br>961                                                   | 2.505<br>2.618                                                       | 673<br>600                                           | 2.275<br>2.342                                                       | 350<br>348                                           | 584                                                  | 1.278                                                                | 4.694<br>4.897                                                       | 1.978<br>1.920                                                       | 426<br>478                                           | 997<br>1.021                                                       | 83<br>84                                       |
|                  | 2004<br>2005<br>2006                                                                                          | 17.585<br>17.896<br>18.738                                                   | 991<br>961<br>956                                            | 2.505<br>2.618<br>2.667                                              | 673<br>600<br>657                                    | 2.275<br>2.342<br>2.418                                              | 350<br>348<br>385                                    | 584<br>559<br>651                                    | 1.278<br>1.309<br>1.398                                              | 4.694<br>4.897<br>5.162                                              | 1.978<br>1.920<br>2.103                                              | 426<br>478<br>476                                    | 997<br>1.021<br>1.011                                              | 83<br>84<br>85                                 |
|                  | 2004<br>2005<br>2006<br>2007                                                                                  | 17.585<br>17.896<br>18.738<br>19.542                                         | 991<br>961<br>956<br>971                                     | 2.505<br>2.618<br>2.667<br>2.553                                     | 673<br>600<br>657<br>662                             | 2.275<br>2.342<br>2.418<br>2.512                                     | 350<br>348<br>385<br>452                             | 584<br>559<br>651<br>583                             | 1.278<br>1.309<br>1.398<br>1.477                                     | 4.694<br>4.897<br>5.162<br>5.541                                     | 1.978<br>1.920<br>2.103<br>2.157                                     | 426<br>478<br>476<br>506                             | 997<br>1.021<br>1.011<br>1.142                                     | 83<br>84<br>85<br>98                           |
|                  | 2004<br>2005<br>2006<br>2007<br>2008                                                                          | 17.585<br>17.896<br>18.738<br>19.542<br>21.477                               | 991<br>961<br>956<br>971<br>1.041                            | 2.505<br>2.618<br>2.667<br>2.553<br>3.005                            | 673<br>600<br>657<br>662<br>784                      | 2.275<br>2.342<br>2.418<br>2.512<br>2.768                            | 350<br>348<br>385<br>452<br>426                      | 584<br>559<br>651<br>583<br>689                      | 1.278<br>1.309<br>1.398<br>1.477<br>1.573                            | 4.694<br>4.897<br>5.162<br>5.541<br>6.099                            | 1.978<br>1.920<br>2.103<br>2.157<br>2.243                            | 426<br>478<br>476<br>506<br>559                      | 997<br>1.021<br>1.011<br>1.142<br>1.199                            | 83<br>84<br>85<br>98<br>1.09                   |
|                  | 2004<br>2005<br>2006<br>2007<br>2008<br>2009                                                                  | 17.585<br>17.896<br>18.738<br>19.542<br>21.477<br>21.422                     | 991<br>961<br>956<br>971<br>1.041<br>1.081                   | 2.505<br>2.618<br>2.667<br>2.553<br>3.005<br>2.934                   | 673<br>600<br>657<br>662<br>784<br>776               | 2.275<br>2.342<br>2.418<br>2.512<br>2.768<br>2.714                   | 350<br>348<br>385<br>452<br>426<br>455               | 584<br>559<br>651<br>583<br>689<br>658               | 1.278<br>1.309<br>1.398<br>1.477<br>1.573<br>1.473                   | 4.694<br>4.897<br>5.162<br>5.541<br>6.099<br>6.238                   | 1.978<br>1.920<br>2.103<br>2.157<br>2.243<br>2.260                   | 426<br>478<br>476<br>506<br>559<br>529               | 997<br>1.021<br>1.011<br>1.142<br>1.199<br>1.222                   | 83<br>84<br>85<br>98<br>1.09<br>1.08           |
|                  | 2004<br>2005<br>2006<br>2007<br>2008<br>2009<br>2010                                                          | 17.585<br>17.896<br>18.738<br>19.542<br>21.477<br>21.422<br>21.883           | 991<br>961<br>956<br>971<br>1.041<br>1.081<br>1.018          | 2.505<br>2.618<br>2.657<br>2.553<br>3.005<br>2.934<br>3.062          | 673<br>600<br>657<br>662<br>784<br>776<br>701        | 2.275<br>2.342<br>2.418<br>2.512<br>2.768<br>2.714<br>2.798          | 350<br>348<br>385<br>452<br>426<br>455<br>415        | 584<br>559<br>651<br>583<br>689<br>658<br>707        | 1.278<br>1.309<br>1.398<br>1.477<br>1.573<br>1.473<br>1.641          | 4.694<br>4.897<br>5.162<br>5.541<br>6.099<br>6.238<br>6.231          | 1.978<br>1.920<br>2.103<br>2.157<br>2.243<br>2.260<br>2.357          | 426<br>478<br>476<br>506<br>559<br>529<br>564        | 997<br>1.021<br>1.011<br>1.142<br>1.199<br>1.222<br>1.276          | 83<br>84<br>85<br>98<br>1.09<br>1.08<br>1.11   |
|                  | 2004<br>2005<br>2006<br>2007<br>2008<br>2009<br>2010<br>2011                                                  | 17.585<br>17.896<br>18.738<br>19.542<br>21.477<br>21.422<br>21.883<br>21.452 | 991<br>961<br>956<br>971<br>1.041<br>1.081<br>1.018<br>1.022 | 2.505<br>2.618<br>2.657<br>2.553<br>3.005<br>2.934<br>3.062<br>2.930 | 673<br>600<br>657<br>662<br>784<br>776<br>701<br>698 | 2.275<br>2.342<br>2.418<br>2.512<br>2.768<br>2.714<br>2.798<br>2.738 | 350<br>348<br>385<br>452<br>426<br>455<br>415<br>433 | 584<br>559<br>651<br>583<br>689<br>658<br>707<br>707 | 1.278<br>1.309<br>1.398<br>1.477<br>1.573<br>1.473<br>1.641<br>1.616 | 4.694<br>4.897<br>5.162<br>5.541<br>6.099<br>6.238<br>6.231<br>6.122 | 1.978<br>1.920<br>2.103<br>2.157<br>2.243<br>2.260<br>2.357<br>2.255 | 426<br>478<br>476<br>506<br>559<br>529<br>564<br>595 | 997<br>1.021<br>1.011<br>1.142<br>1.199<br>1.222<br>1.276<br>1.288 | 8:<br>8:<br>98<br>1.09<br>1.08<br>1.11<br>1.04 |

# UREJANJE IN PRERAČUNI

Ta korak omogoča urejanje in preračunavanje v tabeli, urejanje oblike tabele, prikaz besedila in ali šifer, izračunavanje vsot, deležev in podobno. V nadaljevanju so opisane nekatere možnosti urejanja in preračunavanja.

#### Zavrti ročno

odpre se posebno okno za izbor vrednosti v vrsticah in stolpcih; vrednosti se prenašajo med vrsticami in stolpci tako, da se jih označi in s pomočjo smernih gumbov prenese na izbrano mesto. Izbor se potrdi s klikom na gumb »Izpis podatkov«.

Slika 7: Pogovorno okno »Zavrti ročno«.

| Vrstice           |                                 | _ | Stolpci                |
|-------------------|---------------------------------|---|------------------------|
| Porodi, r<br>Leto | ojstva, živorojeni, mrtvorojeni |   | Statistična regija 🔺 💽 |
|                   | 1                               |   |                        |

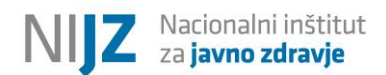

# Zavrti v smeri urinega kazalca

Dimenzije na prvem mestu v čelu (v vrsticah) tabele se prenese (pivotira) na prvo mesto v glavo (stolpce) tabele.

### Zavrti v nasprotni smeri urinega kazalca

Dimenzije na prvem mestu v glavi (stolpcih) tabele se prenese (pivotira) na prvo mesto na čelo (v vrstice) tabele.

#### Spremeni vrstni red kategorij

V pogovornem oknu »Spremeni vrstni red kategorij« (slika 8) je potrebno izbrati dimenzijo, katere kategorije želite sortirati. Nadaljujte s pritiskom na gumb »izpis podatkov«.

Slika 8: Pogovorno okno »Spremeni vrstni red kategorij«.

| Spremeni vrstni red kategorij                                                                          |                        |
|----------------------------------------------------------------------------------------------------|------------------------|
| Izberi dimenzijo:                                                                                      | Preklic Izpis podatkov |
| <ul> <li>Porodi, rojstva, živorojeni, mrtvorojeni</li> <li>Leto</li> <li>Statistična regija</li> </ul> |                        |

V naslednjem pogovornem oknu je potrebno v desnem okencu pripraviti želeno sortiranje in ga potrditi s klikom na gumb »izpis podatkov«.

Slika 9: Pogovorno okno »Spremeni vrstni red kategorij – nadaljevanje«.

| Spremeni vrstni red kategorij                                                                                               |                                       |                        |
|----------------------------------------------------------------------------------------------------|---------------------------------------|------------------------|
| Določite vrstni red kategorij s premikom<br>seznam. Kategorije, ki ne bodo prestavl<br>seznama, bodo uvrščene v vrh tabele. | i iz levega v desni<br>jene iz levega | Preklic Izpis podatkov |
| Iz seznama<br>2002<br>2003<br>2004<br>2005<br>2006<br>2007                                                                  | V seznam                              | ×                      |

#### Spremeni prikaz decimalnih mest

Ta ukaz omogoča, da se ob izpisu podatkov izpiše več decimalnih mest, kot je nastavljeno privzeto. Če podatki v tabeli niso objavljeni na več decimalnih mest, se kljub izbiri ta ne bodo prikazala.

Slika 10: Pogovorno okno »Spremeni prikaz decimalnih mest«.

| Spremeni prikaz decimalnih mest<br>Vnesite število decimalnih mest in pritisnite 'Izpis podatkov'<br>Število decimalnih mest (0-6) |
|----------------------------------------------------------------------------------------------------|
| Izpis podatkov Prekliči                                                                                                    |

#### Briši kategorije

Ko so podatki že izbrani in prikazani na zaslonu, je še vedno mogoče brisanje več kategorij. Vseh kategorij neke dimenzije ni mogoče odstraniti. V primeru, da želite izbrisati vse kategorije neke dimenzije, uporabite možnost »brisanje dimenzije«.

Slika 11: Pogovorno okno »Briši kategorije«.

| Izberi eno ali več kategorij za brisanje. Vse ka<br>dimenzije' | ategorije neke dimenzije ni mo            | goče odstraniti. V tem primeru u                           | porabite možnost 'Brisanje |
|----------------------------------------------------------------|-------------------------------------------|------------------------------------------------------------|----------------------------|
| Porodi, rojstva, živorojeni, mrtvorojeni                       | Leto                                      | Statistična regija                                         |                            |
|                                                                |                                           |                                                            |                            |
| Skupaj: 4 Izbranih: 0                                          | Skupaj: 11 Izbranih: 0                    | Skupaj: 13 Izbranih: 0                                     |                            |
| Porodi<br>Rojstva<br>Živorojeni<br>Mrtvorojeni                 | 2002 ▲<br>2003 ▲<br>2004 2005 ↓<br>2006 ▼ | SLOVENIJA<br>Pomurska<br>Podravska<br>Koroška<br>Savinjska |                            |
| Išči 📃 >                                                       | Išči 🔁                                    | Išči 💽                                                     |                            |
| 🗖 Začetek besede                                               | 🗖 Začetek besede                          | 🗖 Začetek besede                                           |                            |
| Izpis podatkov Prekliči                                        |                                           | ·                                                          |                            |

# Briši dimenzijo

Ko so podatki že izbrani in prikazani na zaslonu, je še vedno mogoče brisanje vseh kategorij neke dimenzije. Pojavi se pogovorno okno »Briši dimenzijo«. Izbira se potrdi s klikom na gumb »Izpis podatkov«.

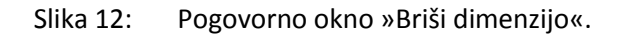

| risi dimenzijo<br>Iodaj kategorijo k naslovu tabele 🛛 🗖<br>zberite dimenzijo in kategorijo za brisanje. |                                                                                                    |                                                                                                    |
|----------------------------------------------------------------------------------------------------|----------------------------------------------------------------------------------------------------|----------------------------------------------------------------------------------------------------|
| C Porodi, rojstva, živorojeni, mrtvorojeni                                                              | • Leto                                                                                                    | O Statistična regija                                                                                                    |
| Porodi<br>Rojstva<br>Živorojeni<br>Mrtvorojeni                                                          | 2002         ▲           2003         2004           2005         2006           2007         2008           2009         2010           2011         ▼ | SLOVENIJA<br>Pomurska<br>Podravska<br>Koroška<br>Savinjska<br>Zasavska<br>Spodnjeposavska<br>Jugovzhodna Slovenija<br>Osrednjeslovenska<br>Gorenjska |
| Izpis podatkov Prekliči                                                                                 |                                                                                                    |                                                                                                    |

# Spremeni besedilo

Pogovorno okno nudi možnost spreminjanja besedila. Spremeniti je mogoče nazive vsebine, enot in dimenzij. Izbrane spremembe se izpišejo s klikom na gumb »Izpis podatkov«.

Slika 13: Pogovorno okno »Spremeni besedilo«.

| Spremeni besedilo<br>Sprememite besedilo in pritisnite gumb 'Izpis podatkov' |
|------------------------------------------------------------------------------|
| Vsebina Porodi, rojstva, živoroje                                            |
| Enota Osebe                                                                  |
| Dimenzije                                                                    |
| 1 Porodi, rojstva, živoroje                                                  |
| 2 Leto                                                                       |
| 3 Statistična regija                                                         |
| Izpis podatkov Prekliči                                                      |

## Spremeni prikaz šifer in/ali besedila

Pogovorno okno nudi možnost izbire, kako bo prikazano besedilo ob podatkih – le besedilo, le šifre ali oboje hkrati. Izbrane kategorije se izpišejo s klikom na gumb »Izpis podatkov«.

Slika 14: Pogovorno okno »Spremeni prikaz šifer in/ali besedila«.

| <b>Spremeni prikaz šifer in/ali besedila</b><br>Za vsako spremenljivko določite način prikaza šifer in/ali besedila |  |
|----------------------------------------------------------------------------------------------------|--|
| Porodi, rojstva, živorojeni, mrtvorojeni<br>© Besedilo O Šifre O Šifre in besedilo                                  |  |
| Leto<br>● Besedilo O Šifre O Šifre in besedilo                                                                      |  |
| Statistična regija<br>⊙ Besedilo O Šifre O Šifre in besedilo                                                        |  |
| Izpis podatkov Prekliči                                                                                             |  |

#### Deleži

Pogovorno okno nudi možnost definiranja izračuna deležev.

Slika 15: Pogovorno okno »Deleži«.

| Deleži                                                                           |
|----------------------------------------------------------------------------------|
| • Prikaži originalne podatke in deleže • • Prikaži samo deleže                   |
| Ime nove kategorije Deleži                                                       |
| <ul> <li>Izberite dimenzijo, kot osnovo za izračun deležev</li> </ul>            |
| C Izberite kategorijo izbrane dimenzije, kot osnovo za izračun deležev           |
| C Izberite kombinacijo kategorij izbrane dimenzije, ko osnovo za izračun deležev |
| Izpis podatkov Prekliči                                                          |

Pogovorno okno omogoča prikaz originalnih podatkov in deležev hkrati oziroma le deležev. Določiti je potrebno ime nove – izračunane kategorije.

Izbrati je potrebno dimenzijo oziroma kategorijo (ali kombinacijo), za katero se računajo deleži.

# 1. Izbira: »Izberite dimenzijo, kot osnovo za izračun deležev«

Slika 16: Pogovorno okno »Deleži – nadaljevanje«.

| Deleži                                                                                               |
|----------------------------------------------------------------------------------------------------|
| O Prikaži originalne podatke in deleže C Prikaži samo deleže                                         |
| Ime nove kategorije Deleži<br>O Porodi, rojstva, živorojeni, mrtvorojeni . Leto O Statistična regija |
| Izpis podatkov Prekliči                                                                              |

V naslednjem pogovornem oknu je potrebno izbrati dimenzijo, ki bo služila za osnovo za izračun deležev in pritisniti na gumb »Izpis podatkov« za prikaz želenih izračunov.

- 2. Izbira: »Izberite kategorijo izbrane dimenzije, kot osnovo za izračun deležev«
- Slika 17: Pogovorno okno »Deleži nadaljevanje«.

| Deleži                                                                 |
|------------------------------------------------------------------------|
| Prikaži originalne podatke in deleže C Prikaži samo deleže             |
| Ime nove kategorije Deleži                                             |
| O Porodi, rojstva, živorojeni, mrtvorojeni O Leto 💿 Statistična regija |
| Izpis podatkov Prekliči                                                |

V naslednjem pogovornem oknu je potrebno izbrati dimenzijo.

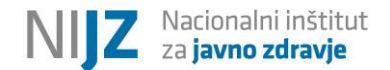

Slika 18: Pogovorno okno »Deleži – nadaljevanje«.

| Deleži<br>Prikaži originalne podatke in deleže C Prikaži samo deleže<br>Ime nove kategorije Deleži                                                                                                    |
|----------------------------------------------------------------------------------------------------|
| Statistična regija          SLOVENIJA         Pomurska         Podravska         Koroška         Savinjska         Zasavska         Spodnjeposavska         Jugovzhodna Slovenija         Osrednjeslovenska         Gorenjska         Izpis podatkov         Prekliči |

V naslednjem pogovornem oknu je potrebno izbrati kategorijo dimenzije, ki bo služila kot osnova za izračun deležev.

#### 3. Izbira: »Izberite kombinacijo kategorij izbrane dimenzije, ko osnovo za izračun deležev«

Slika 19: Pogovorno okno »Deleži – nadaljevanje«.

| Deleži<br>Prikaži originalne podatke in deleže<br>Ime nove kategorije Deleži               | O Prikaži samo deleže                                            |                                                                                                    |
|--------------------------------------------------------------------------------------------|------------------------------------------------------------------|----------------------------------------------------------------------------------------------------|
| Porodi, rojstva, živorojeni, mrtvorojeni<br>Porodi<br>Rojstva<br>Živorojeni<br>Mrtvorojeni | Leto  2002  2003  2004  2005  2006  2007  2008  2009  2010  2011 | Statistična regija          SLOVENIJA         Pomurska         Podravska         Koroška         Savinjska         Zasavska         Spodnjeposavska         Jugovzhodna Slovenija         Osrednjeslovenska         Gorenjska |
| Izpis podatkov Prekliči                                                                    |                                                                  |                                                                                                    |

V pogovornem oknu je potrebno kot osnovo za izračun deležev izbrati kategorijo za vsako dimenzijo. Osnova za izračun deležev je kombinacija izbranih kategorij dimenzij.

#### Prikaži vse vrstice

Ukaz omogoča prikaz vse vrstice (skrite, prazne, ipd.).

#### Odstrani prazne vrstice

Ukaz omogoča odstranitev praznih vrstic tabele.

#### Odstrani vrstice z ničlami

Ukaz omogoča odstranitev vrstic s samimi same ničlami (brez podatkov ali posebnih statističnih znamenj).

#### Seštej kategorije

Ukaz omogoča seštevanje kategorij (vseh ali samo izbranih).

Slika 20: Pogovorno okno »Seštej kategorije«

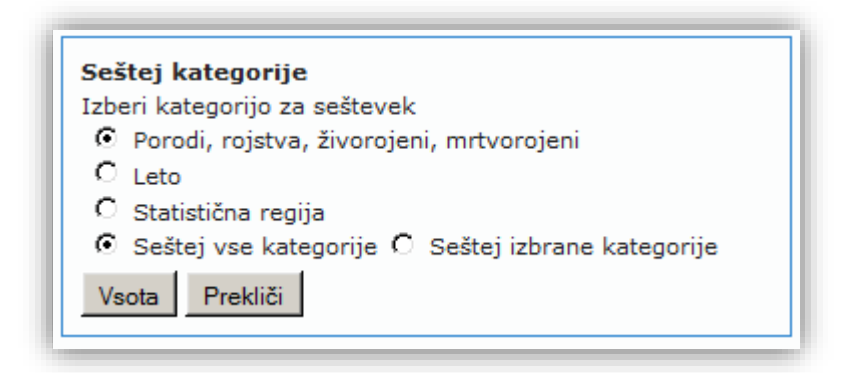

#### 1. Seštej vse kategorije

V primeru, da želite seštevek vseh kategorij, v naslednjem koraku določite novo ime za seštevek in pritisnite gumb »Vsota«.

Slika 21: Pogovorno okno »Seštej kategorije – Vse kategorije«.

| Seštej kategorije  |    |
|--------------------|----|
| Ime nove kategorij | e: |
| Vsota Prekliči     |    |

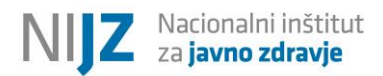

#### 2. Seštej izbrane kategorije

V primeru, da želite sešteti le določene vrednosti dimenzij, izberite opcijo » Seštej izbrane kategorije«. Naslednje pogovorno okno omogoča nabor posameznih kategorij v dimenziji.

Slika 22: Pogovorno okno »Seštej kategorije – Izbrane kategorije«.

| Seštej kategorije                              |  |
|------------------------------------------------|--|
| Izberi kategorijo za seštevek                  |  |
| Porodi<br>Rojstva<br>Živorojeni<br>Mrtvorojeni |  |
| Vsota Prekliči                                 |  |

Seštevek je potrebno poimenovati, pogovorno okno pa omogoča tudi opcijo, da prikaže oziroma skrije prvotne kategorije, ki se seštevajo.

Slika 23: Pogovorno okno »Seštej kategorije – Izbrane kategorije, nadaljevanje«.

| Seštej kategorije                 |
|-----------------------------------|
| Prikaži tudi prvotne kategorije 🔽 |
| Ime nove kategorije:              |
| Vsota Prekliči                    |
|                                   |

#### Odštej kategorije

Ukaz omogoča odštevanje vrednosti pri dveh kategorijah. Sprva je potrebno izbrati dimenzijo, znotraj katere se odštevajo kategorije.

Slika 24: Pogovorno okno »Odštej kategorije«.

| Odštej vrednosti dveh kategorij<br>Izberite dimenzijo, kateri boste odšteli vrednosti<br>© Porodi, rojstva, živorojeni, mrtvorojeni<br>© Leto<br>© Statistična regija |
|----------------------------------------------------------------------------------------------------|
| Odštej Prekliči                                                                                                    |

Za izračun razlike je potrebno v naslednjem koraku izbrati kategoriji; prvo kategorijo (zmanjševanec), od katere se odšteje druga kategorija (odštevanec).

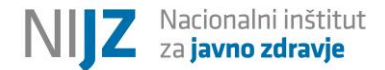

Slika 25: Pogovorno okno »Odštej kategorije - nadaljevanje«.

| Odštej vrednosti pri dv<br>Izberite 2 kategoriji v vrst | <b>eh kategorijah</b><br>nem redu odštevanja |
|---------------------------------------------------------|----------------------------------------------|
| Prva kategorija: Porodi                                 | 🔽 Druga kategorija: Živorojeni 💌             |
| Odštej Prekliči                                         |                                              |

V naslednjem koraku določite ime izračunane razlike, pogovorno okno pa omogoča tudi opcijo, da prikaže oziroma skrije prvotne kategorije, ki se odštevajo.

Slika 26: Pogovorno okno »Odštej kategorije - nadaljevanje«.

| Odštej vrednosti dveh kategorij   |
|-----------------------------------|
| Prikaži tudi prvotne kategorije 🔽 |
|                                   |
| Vnesite ime izracunane kategorije |
| Odštej Prekliči                   |
|                                   |
|                                   |

#### Deli kategorije

Ukaz omogoča deljenje dveh vrednosti pri dveh kategorijah. Sprva je potrebno izbrati dimenzijo, znotraj katere se odštevajo kategorije.

Slika 27: Pogovorno okno »Deli vrednosti dveh kategorij«.

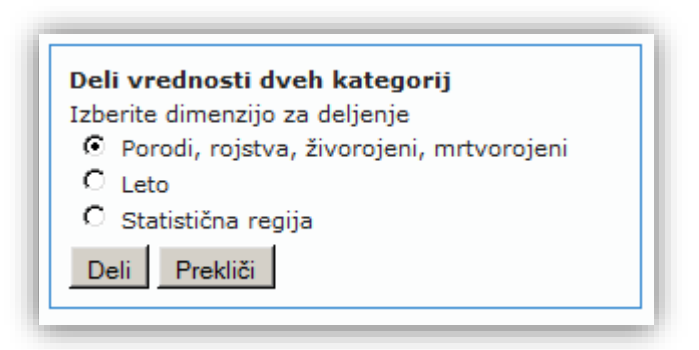

Za izračun količnika je potrebno v naslednjem koraku izbrati kategoriji; prvo kategorijo (deljenec), od katere se deli druga kategorija (delitelj).

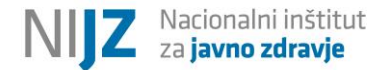

Slika 28: Pogovorno okno »Deli vrednosti dveh kategorij - nadaljevanje«.

| Izberite 2 kategoriji v vrstnem redu deljenja |  |
|-----------------------------------------------|--|
|                                               |  |
| Deli Prekliči                                 |  |

V naslednjem koraku določite ime izračunanega količnika, pogovorno okno pa omogoča tudi opcijo, da prikaže oziroma skrije prvotne kategorije, ki se delijo oz. so deljene.

Slika 29: Pogovorno okno »Deli vrednosti dveh kategorij - nadaljevanje«.

| Deli vrednosti dveh kategorij     |  |
|-----------------------------------|--|
| Prikaži tudi prvotne kategorije 🗹 |  |
| Vnesite ime izračunane kategorije |  |
| Deli Prekliči                     |  |
|                                   |  |
|                                   |  |

# Zmnoži kategorije

Ukaz omogoča množenje dveh kategorij. Sprva je potrebno izbrati dimenzijo, znotraj katere se kategorije množijo.

Slika 30: Pogovorno okno »Zmnoži vrednosti dveh kategorij«.

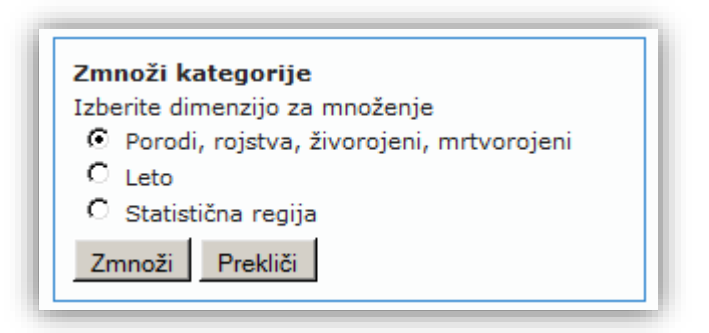

Za izračun zmnožka je potrebno v naslednjem koraku izbrati kategoriji; prvo kategorijo (množenec), s katero se zmnoži druga kategorija (množitelj).

![](_page_22_Picture_0.jpeg)

Slika 31: Pogovorno okno »Zmnoži vrednosti dveh kategorij - nadaljevanje«.

| Zmnoži kategorije<br>Izberite 2 kategoriji za množenje                   |
|--------------------------------------------------------------------------|
| Prva kategorija: Porodi 💌 Druga kategorija: Rojstva 💌<br>Zmnoži Prekliči |

V naslednjem koraku določite ime izračunanega zmnožka, pogovorno okno pa omogoča tudi opcijo, da prikaže oziroma skrije prvotne kategorije, ki se množijo.

Slika 32: Pogovorno okno »Zmnoži vrednosti dveh kategorij - nadaljevanje«.

| Zmnoži kategorije                 |
|-----------------------------------|
| Prikaži tudi prvotne kategorije 🗹 |
| Vnesite ime izračunane kategorije |
| Zmnoži Prekliči                   |
|                                   |

![](_page_23_Picture_0.jpeg)

# SHRANI TABELO KOT

V tem koraku določite v kakšnem formatu se tabela shrani na disk. Možnih je več različnih formatov.

Slika 33: Seznam možnih načinov shranjevanja tabel.

![](_page_23_Picture_5.jpeg)

#### GRAFIKONI

![](_page_23_Picture_7.jpeg)

Slika 34: Seznam možnih načinov prikaza podatkov.

Ta korak omogoča grafični prikaz izbranih podatkov. Na voljo so različne vrste grafikonov in njihove podvrste (stolpčni, palični, črtni, tortni in podobno).

![](_page_24_Picture_1.jpeg)

# Slika 35: Primer stolpčnega grafikona.

![](_page_24_Figure_3.jpeg)

Spreminjanje grafikona je omogočeno s klikom na povezavo »Nastavitve grafikona«. Spreminja se lahko naslov grafikona, višina grafikona, širina grafikona, sortiranje, prikaz navpičnih in zaporednih črt in legenda.

Grafikon shranimo kot slikovno datoteko s klikom na desni gumb miške ter izborom opcije »Save Image As...« / »Shrani sliko kot...« v ustrezen slikovni format.

# Kontakt

Vprašanja v zvezi s podatki objavljenimi v NIJZ podatkovnem portalu lahko naslovite na elektronski naslov osebe, ki je navedena kot kontakt v zavihku »O tabeli«.

**Splošne pripombe, pobude in vprašanja** v zvezi z NIJZ podatkovnim portalom lahko sporočate na elektronski naslov <u>podatkovni.portal@nijz.si</u>. Vašega odziva bomo veseli.